# 显示应用案例

本文档涉及案例包括:

- 单屏/多屏显示的配置
- Modetest 的使用
- 查看及修改分辨率
- 查看显示相关的寄存器
- 查看显示相关的时钟
- 播放 QT 程序

## 1. 预定板子:

打开云实验室网页。

https://aiotcloud.nxp.com.cn/

点击右上角登陆按钮输入账号密码。

登陆后依次点击硬件 -> i.MX 8 系列开发板

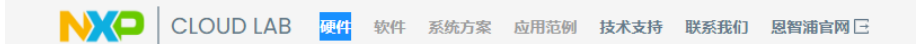

找到 i.MX 8M Plus "可立即使用" 状态的板子,点击"8MPLUSLPD4-PEVK"进入。

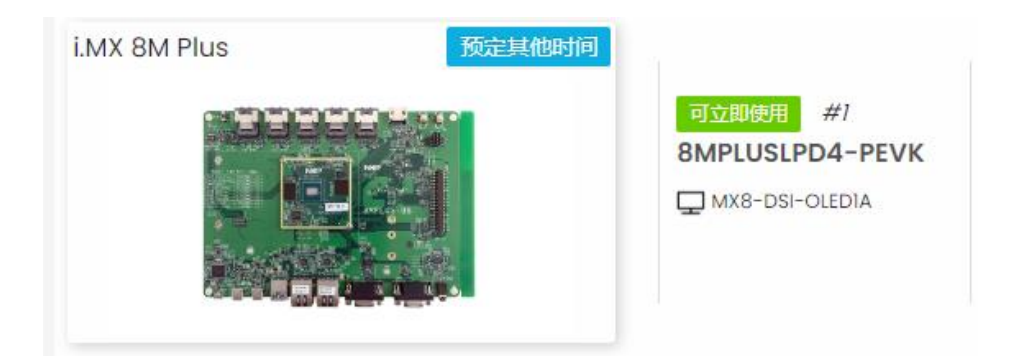

然后点击"立即预定"按钮:

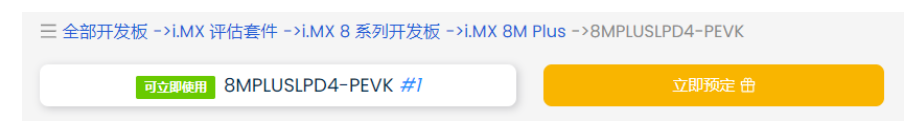

选择立即使用,填写使用结束时间

### 请选择预定日期、开始和结束时间(北京时间) UTC+8

| 立即使用 |        |    |        |
|------|--------|----|--------|
| 15   | $\sim$ | 45 | $\sim$ |
| 确认预定 |        |    |        |

然后进入我的预定

|        |              |                     |    |                     | 我的预定                |        |                     |    |       |
|--------|--------------|---------------------|----|---------------------|---------------------|--------|---------------------|----|-------|
| 请输入关键词 |              | ۹                   |    |                     |                     |        |                     |    |       |
| ID     | CPU          | 开发板名称               | 编号 | 开始时间                | 结束时间                | 时长     | 操作时间                | 状态 | 调试    |
| 3838   | i.MX 8M Plus | 8MPLUSLPD4-<br>PEVK | #1 | 2024-06-27<br>14:45 | 2024-06-27<br>15:40 | 0.917h | 2024-06-27<br>14:55 | 正常 | 调试 取消 |

点击右侧蓝色"调试"按钮,之后就进入到板子的实物页面和系统启动 log 页面。到此为止,板子预定并且启动成功。

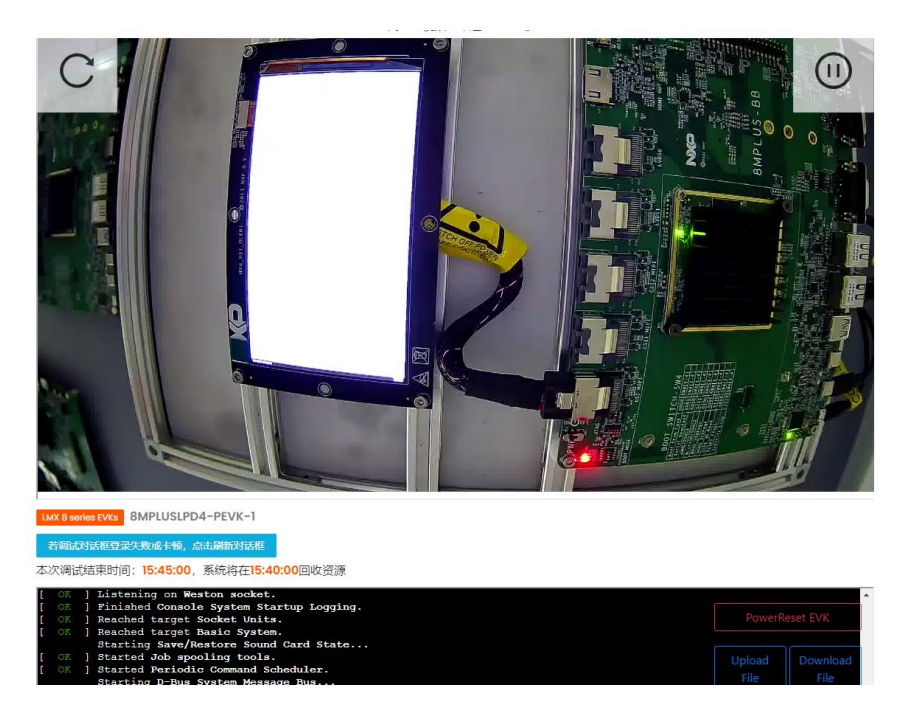

#### 2. 单屏/多屏显示的配置:

i.MX8M Plus EVK 具有 3 个 LCDIF display controller, 最多支持 HDMI, MIPI DSI, L VDS 三屏做不同内容的显示。其中 HDMI 支持的最大分辨率 4K@60fps, MIPI DSI 支持的 最大分辨率为 1920x1080@60fps, 单通道 LVDS (1 对差分时钟线, 4 对差分数据线)支持 的最大分辨率为 1280x720@60fps, 双通道 LVDS (2 对差分时钟线, 8 对差分数据线)支持 的最大分辨率为 1920x1080@60fps。

U-Boot 倒计时停下,设置设备树为默认的 imx8mp-evk.dtb 后,可支持 HDMI 直接显示, MIPI DSI 转 HDMI 显示(通过 IMX-MIPI-HDMI 转接板),或者 LVDS0 转 HDMI 显示(通 过 IMX-LVDS-HDMI 转接板)。无需修改 Weston 配置,可实现其中任意接口的双屏异显, 三屏异显。

u-boot=> setenv fdtfile imx8mp-evk.dtb u-boot=> saveenv Saving Environment to MMC... Writing to MMC(2)... OK

2.1. 双屏显示:

预定 **8MPLUSLPD4-PEVK-4** 开发板并设置以上 imx8mp-evk.dtb 设备树后,网页上观 看视频,可以看到 HDMI 和 MIPI DSI 转 HDMI 都一起显示。由于所用的 HDMI 屏幕的限制, HDMI 和 MIPI DSI 屏幕分辨率均为 1920x1080@60fps。

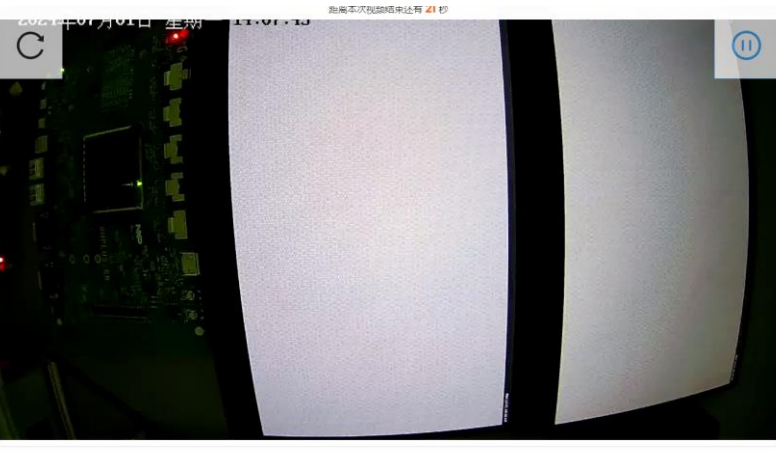

MX 8 series EVKs 8MPLUSLPD4-PEVK-4

2.2. 单屏显示:

预定 **8MPLUSLPD4-PEVK-7** 开发板并设置以上 imx8mp-evk.dtb 设备树后,网页上观 看视频,可以看到 HDMI 显示。

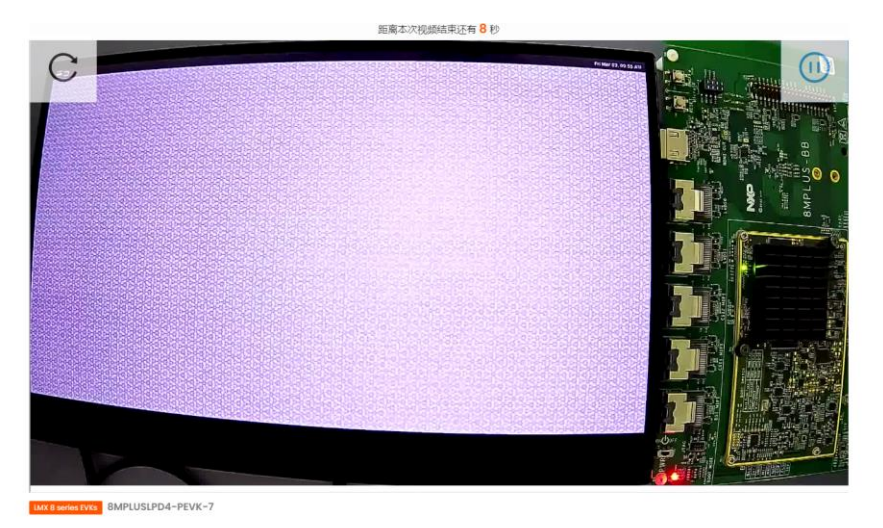

2.3. 单屏显示:

预定 **8MPLUSLPD4-PEVK-2** 开发板并设置设备树为 imx8mp-evk-rm67199.dtb 后,网页上观看视频,可以看到 MIPI DSI rm67199 屏幕有显示。

u-boot=> setenv fdtfile imx8mp-evk-rm67199.dtb u-boot=> saveenv Saving Environment to MMC... Writing to MMC(2)... OK

## 3. Modetest 的使用:

Modetest 是 Linux 下用于测试显示模式的工具。以 **8MPLUSLPD4-PEVK-7** 为例, logi n 到文件系统后, 输入 "modetest" 命令, 可以看到屏幕支持的分辨率等:

| root@:       | .mx8mpe | ovk:  | ~ <b>‡</b> mod | etest    |        |        |       |       |       |       |       |         |        |         |         |       |        |
|--------------|---------|-------|----------------|----------|--------|--------|-------|-------|-------|-------|-------|---------|--------|---------|---------|-------|--------|
| tryind       | to or   | oen   | device         | 'i91     | 5'     | faile  | ad    |       |       |       |       |         |        |         |         |       |        |
| trying       | g to op | oen   | device         | 'amd     | lgpu'. | fa     | iled  |       |       |       |       |         |        |         |         |       |        |
|              |         |       |                |          |        |        |       |       |       |       |       |         |        |         |         |       |        |
|              |         |       |                |          |        | 6-1    |       |       |       |       |       |         |        |         |         |       |        |
| truin        |         | en .  | device         | 1 nou    | eon .  | La     | iled  |       |       |       |       |         |        |         |         |       |        |
| truin        |         |       | device         | 100      | of st  |        | ilad  |       |       |       |       |         |        |         |         |       |        |
| truin        |         |       | device         | loma     | ndrm   |        | ilad  |       |       |       |       |         |        |         |         |       |        |
| truin        |         |       | device         | - Onited | por!   |        | ilad  |       |       |       |       |         |        |         |         |       |        |
| CT YING      |         | ben - |                | exy      |        |        |       |       |       |       |       |         |        |         |         |       |        |
| CT YING      |         | ben i |                |          | .cae   |        | 1 Tea |       |       |       |       |         |        |         |         |       |        |
| truin        |         |       | device         | lat i    |        | Failer | 4     |       |       |       |       |         |        |         |         |       |        |
| truin        |         |       | device         | teg      |        | fail   | lad   |       |       |       |       |         |        |         |         |       |        |
| CI YING      |         | ben i | device         | Leg      |        |        | rea   |       |       |       |       |         |        |         |         |       |        |
| Erying       | g 00 0F | ben i | device         | 1,008    | -arm   |        | one   |       |       |       |       |         |        |         |         |       |        |
| : a          | 513:    |       | the second     | _        |        |        |       |       |       |       |       |         |        |         |         |       |        |
| 10           | 20      |       | cype           | pu       | 00000  | 1004   | LC3   | 0000  |       | Lones |       |         |        |         |         |       |        |
| 10           | 39      |       | TMDS           | 0.8      | 00000  | 004    |       | 08000 | 00001 |       |       |         |        |         |         |       |        |
| Connec       | tors:   |       |                |          |        |        |       |       |       |       |       |         |        |         |         |       |        |
| id           | enco    | oder  | statu          | 3        |        | name   | •     |       | si:   | se (m | n)    | mode    | es en  | coders  |         |       |        |
| 41           | 40      |       | conne          | cted     |        | HDM    | I-A-1 |       | 290   | x170  |       |         | 40     |         |         |       |        |
| mode         | ::      |       |                |          |        |        |       |       |       |       |       |         |        |         |         |       |        |
|              | inde    | ex n  | ame re         | fresh    | (Hz)   | hdis   | sp hs | s hse | htot  | vdis  | o vss | vse vto | ot     |         |         |       |        |
| <b>#</b> 0 : | 1920x10 | 080   | 60.00          | 1920     | 2008   | 2052   | 2200  | 1080  | 1084  | 1089  | 1125  | 148500  | flags: | phsync, | nvsync; | type: | driver |
| #1 :         | 1920x10 | 080   | 60.00          | 1920     | 2008   | 2052   | 2200  | 1080  | 1084  | 1089  | 1125  | 148500  | flags: | phsync, | pvsync; | type: | driver |
| #2 :         | 1920x10 | 080   | 59.94          | 1920     | 2008   | 2052   | 2200  | 1080  | 1084  | 1089  | 1125  | 148352  | flags: | phsync, | pvsync; | type: | driver |
|              |         |       |                |          |        |        |       |       |       |       |       |         |        |         |         |       |        |

输入 "systemctl stop weston", 后, 输入 "modetest -s 41:1920x1080-60"(其中 41 是 c onnector id 号)后, 屏幕上可播放 color bar,此操作可以检测关闭 Weston 图形界面后, 显示的底层是否正常。

| root@imx8mpevk:~# systemctl stop weston                             |  |  |  |  |  |  |  |  |
|---------------------------------------------------------------------|--|--|--|--|--|--|--|--|
| Warning: Stopping weston.service, but it can still be activated by: |  |  |  |  |  |  |  |  |
| weston.socket                                                       |  |  |  |  |  |  |  |  |
| root@imx8mpevk:~#                                                   |  |  |  |  |  |  |  |  |
| root@imx8mpevk:~# modetest -s 41:1920x1080-60                       |  |  |  |  |  |  |  |  |
| trying to open device 'i915'failed                                  |  |  |  |  |  |  |  |  |
| trying to open device 'amdgpu'failed                                |  |  |  |  |  |  |  |  |
| trying to open device 'radeon'failed                                |  |  |  |  |  |  |  |  |
| trying to open device 'nouveau'failed                               |  |  |  |  |  |  |  |  |
| trying to open device 'vmwgfx'failed                                |  |  |  |  |  |  |  |  |
| trying to open device 'omapdrm'failed                               |  |  |  |  |  |  |  |  |
| trying to open device 'exynos'failed                                |  |  |  |  |  |  |  |  |
| trying to open device 'tilcdc'failed                                |  |  |  |  |  |  |  |  |
| trying to open device 'msm'failed                                   |  |  |  |  |  |  |  |  |
| trying to open device 'sti'failed                                   |  |  |  |  |  |  |  |  |
| trying to open device 'tegra'failed                                 |  |  |  |  |  |  |  |  |
| trying to open device 'imx-drm'done                                 |  |  |  |  |  |  |  |  |
| setting mode 1920x1080-60.00Hz on connectors 41, crtc 39            |  |  |  |  |  |  |  |  |
| failed to set gamma: Function not implemented                       |  |  |  |  |  |  |  |  |
|                                                                     |  |  |  |  |  |  |  |  |

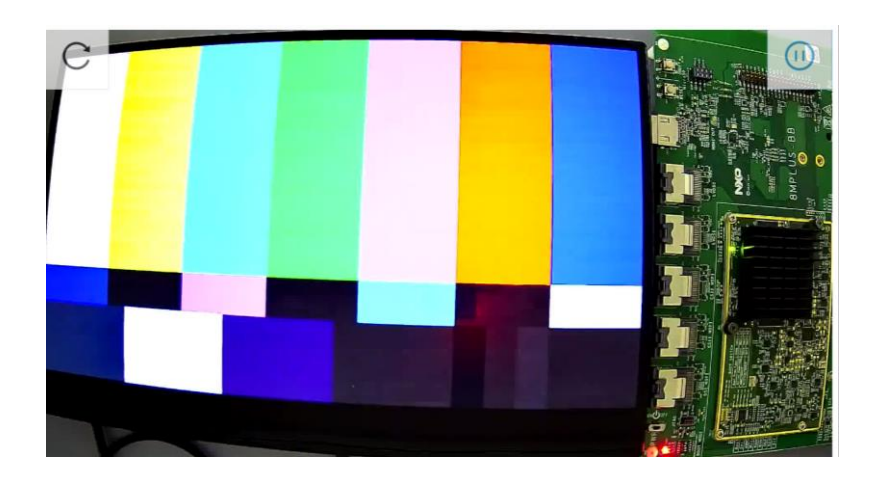

按"CTRL+C"退出 modetest。想要再次开启 Weston 桌面,输入"systemctl start westo n"后, Weston 桌面重新显示。

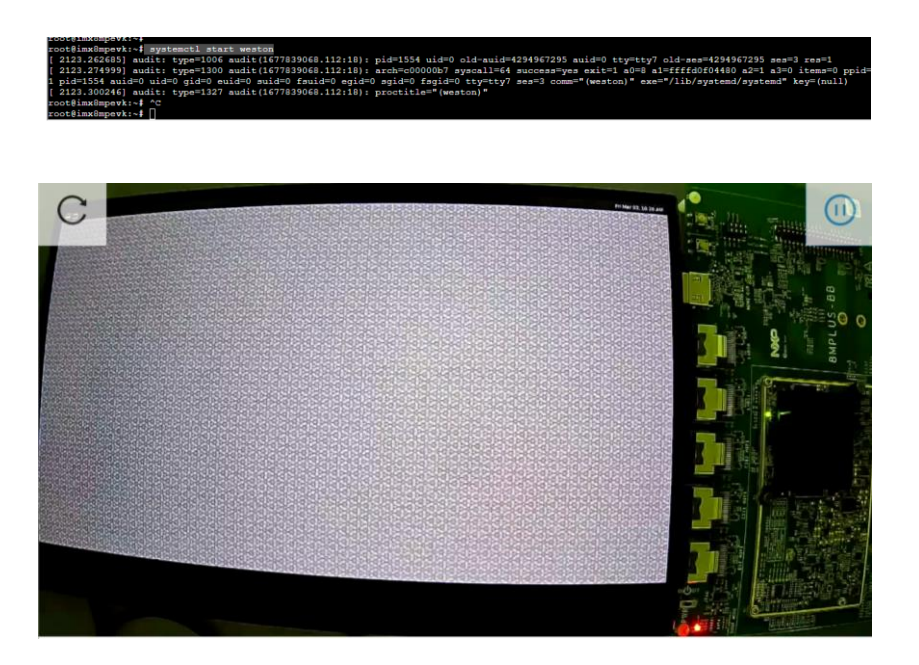

## 4. 查看及修改分辨率:

以 **8MPLUSLPD4-PEVK-7** 为例,其默认的分辨率为 1920x1080@60fps。若修改分辨率 为 640x480@60fps, 需要在 U-boot 中设置 mmcargs (文件系统从 SD 或者 eMMC 启动时修 改该参数):

```
u-boot=> setenv mmcargs ${mmcargs} video=HDMI-A-1:640x480@60
u-boot=> saveenv
Saving Environment to MMC... Writing to MMC(2)... OK
u-boot=>boot
```

或者是 U-Boot 中设置 netargs (网络文件系统启动时修改该参数)

```
u-boot=> setenv netargs {{netargs} video=HDMI-A-1:640x480@60
u-boot=> saveenv
```

Saving Environment to MMC... Writing to MMC(2)... OK u-boot=>boot

可通过在 login 后 "cat /proc/cmdline "查看命令行设置是否成功。

另外若修改 Weston 分辨率, 需要修改/etc/xdg/weston/weston.ini 配置文件:

```
vi /etc/xdg/weston/weston.ini
[output]
```

```
name=HDMI-A-1
mode=640x480@60
#transform=rotate-90
```

修改后保存退出,输入 sync 后,输入 reboot 重启:

可以看到 Weston 分辨率改变。可通过 "cat /run/user/0/weston.log"去查看当前 Westo n 分辨率。

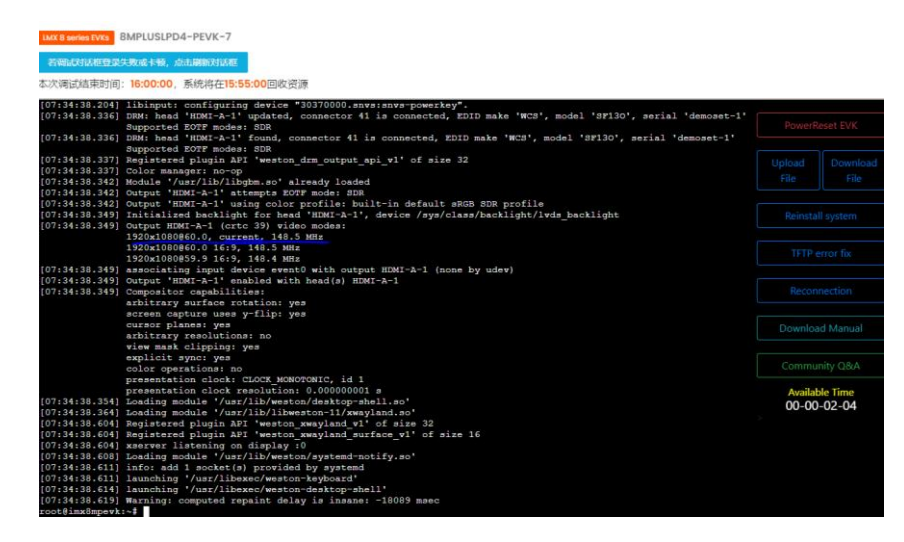

\*需要注意:由于云实验室安全的限制,bootargs在U-boot程序中被固定,实际用户无法通过 bootargs 修改底层分辨率。用户可通过修改 weston.ini 修改 Weston 的分辨率,但因为实验室所用 HDMI 屏幕支持的分辨率有限,modetest 查看目前 HDMI 屏幕只支持 1920x1 080@60fps,实际也无法调整为 640x480@60fps。用户线下若有 i.MX8M Plus 等硬件,可按照以上方法修改 bootargs 和 Weston.ini,配合支持多分辨率的 HDMI 屏幕,尝试修改分辨率。

## 5. 查看显示相关的寄存器:

memtool 是 Linux 下用于查看/修改寄存器的工具。以 **8MPLUSLPD4-PEVK-1** 为例 (M IPI DSI rm67199 显示),查看 LCDIF1 显示控制器的寄存器命令为:

```
root@imx8mpevk:~# /unit_tests/memtool -32 0x32e80000 8
```

| root@imx8mpe  | vk:∼# /unit | _tests/m | emtool -3 | 2 0x32e80000 | 8 |
|---------------|-------------|----------|-----------|--------------|---|
| Reading 0x8 ( | count start | ing at a | ddress 0x | 32E80000     |   |
| 0x32E80000:   | 00000008    | 0000008  | 00000008  | 00000008     |   |
| root@imx8mpe  | vk·~#       | 1000130  | 00220011  | 0001000A     |   |

查看 MIPI DSI 寄存器的命令为:

root@imx8mpevk:~# /unit\_tests/memtool -32 0x32e60000 30

| rootdimy  | mpar          | kinf /  | uni | + +    | / -    | amtool -       | -20          | 0.222  | - 60000 | 30 |
|-----------|---------------|---------|-----|--------|--------|----------------|--------------|--------|---------|----|
| F         | ombev         | K. ** / | uni | L_LES  | 63/ II | leilleoo1      | 24           | UASZ   | -00000  | 50 |
| Reading ( | 0 <b>x</b> 30 | count   | sta | rting  | at     | address        | 0 <b>x</b> 3 | 32E60( | 000     |    |
| 0x32E6000 | 00:           | 010602  | 00  | 801004 | 400    | 00001000       | 0 00         | 00000  | 00      |    |
| 0x32E6001 | 10:           | 91F800  | 05  | 00FF0( | OFF    | 1A80707E       | F 00         | 00000  | 00      |    |
| 0x32E6002 | 20:           | 878004  | 38  | 00A00  | 004    | 00090014       | 1 00         | 08000  | 02      |    |
| 0x32E6003 | 30:           | 030004  | 00  | 03000  | 000    | <b>OBOOFFF</b> | F 00         | 00000  | 00      |    |
| 0x32E6004 | 40:           | 000000  | 00  | 1F2A62 | A10    | 000001FH       | r 01         | 15550  | 1F      |    |
| 0x32E6005 | 50:           | 000040  | 40  | 00000  | 000    | 00234D00       | 0 00         | )234F( | 00      |    |
| 0x32E6000 | 60:           | 000004  | 00  | 000004 | 400    | 00000400       | 0 00         | 00000  | 00      |    |
| 0x32E6007 | 70:           | 000000  | 00  | 00000  | 000    | 00010002       | 2 00         | 00000  | 00      |    |
| 0x32E6008 | 80:           | 000000  | 00  | 00000  | 000    | 00000000       | 0 00         | 00000  | 00      |    |
| 0x32E6009 | 90:           | 000000  | 00  | 00804  | 792    | 00000000       | 0 00         | 00000  | 00      |    |
| 0x32E6002 | A0:           | 000080  | 00  | 00000  | 000    | 00000000       | 0 00         | 00000  | 00      |    |
| 0x32E600E | B0:           | 000000  | 00  | 00000  | 509    | 061F0B07       | 7 00         | 070A   | 09      |    |
| root@imx8 | Bmpev         | k:~#    |     |        |        |                |              |        |         |    |

Mediamix 也称 MEDIA BLK\_CTRL, 包含 LCDIF, LVDS, MIPI DSI, MIPI CSI, ISI 等 top level 的控制其 clock, power, 状态等寄存器。

查看 Mediamix 寄存器的命令为:

root@imx8mpevk:~# /unit\_tests/memtool -32 0x32ec0000 30

| root@imx8mpe  | vk:∼# /un: | Lt_tests/r | nemtool - | 32 0 <b>x</b> 32ec000 | 00 30 |
|---------------|------------|------------|-----------|-----------------------|-------|
| E             |            |            |           |                       |       |
| Reading 0x30  | count sta  | arting at  | address   | 0x32EC0000            |       |
|               |            |            |           |                       |       |
| 0x32EC0000:   | 01FFFF33   | 00800133   | 00020000  | 00000000              |       |
| 0x32EC0010:   | 00000000   | 00000000   | 00000000  | 00000000              |       |
| 0x32EC0020:   | 00000000   | 00000000   | 00000000  | 00000000              |       |
| 0x32EC0030:   | 00000000   | 00000000   | 00000000  | 00000000              |       |
| 0x32EC0040:   | 00000000   | 00000000   | 00000000  | 00001C00              |       |
| 0x32EC0050:   | 1FF00000   | 00000000   | 00000000  | 00000000              |       |
| 0x32EC0060:   | 00000000   | 00000000   | 00000000  | 00000000              |       |
| 0x32EC0070:   | 00000000   | 00000000   | 00000000  | 00000000              |       |
| 0x32EC0080:   | 00000000   | 00000000   | 00000000  | 00000000              |       |
| 0x32EC0090:   | 00000000   | 00000000   | 00000000  | 00000000              |       |
| 0x32EC00A0:   | 00000000   | 00000000   | 00000000  | 00000000              |       |
| 0x32EC00B0:   | 00000000   | 00000000   | 00000000  | 00000000              |       |
|               |            |            |           |                       |       |
| root@imx8mper | vk:~#      |            |           |                       |       |

Memtool 为 Linux 文件系统下自带的查看/修改寄存器的工具,若停留在 U-boot,亦可用 "md.l" 去查看寄存器的值,用 "mw.l" 去修改寄存器的值。例如以下命令为在 U-Boot 阶段查看 MIPI DSI 寄存器:

u-boot=> md.l 0x32e60000 30

| u-boot=> r | nd.l 0x32e | €60000 30 |          |          |         |
|------------|------------|-----------|----------|----------|---------|
| 32e60000:  | 01060200   | 0010010f  | 00000001 | 00000000 |         |
| 32e60010:  | 0000ffff   | 00ffffff  | 02000000 | 00000000 |         |
| 32e60020:  | 03000400   | £0000000  | 00000000 | 00000000 |         |
| 32e60030:  | 03000400   | 00000000  | bb37ffff | 00000000 | 7       |
| 32e60040:  | 00000000   | 17aaeb30  | 000001ff | 0155551f | O       |
| 32e60050:  | 00004040   | 00000000  | 00234d00 | 00234f00 | @@M#O#. |
| 32e60060:  | 00000400   | 00000400  | 00000400 | 00000000 |         |
| 32e60070:  | 00000000   | 00000000  | 00010002 | 00000000 |         |
| 32e60080:  | 00000000   | 00000000  | 00000000 | 00000000 |         |
| 32e60090:  | 00000000   | 00000000  | 00000000 | 00000000 |         |
| 32e600a0:  | fffffff    | 00000000  | 00000000 | 00000000 |         |
| 32e600b0:  | 00000000   | 00000000  | 00000000 | 00000000 |         |
| u-boot=>   |            |           |          |          |         |

\***需要注意:** 在查看 i.MX8MP Plus LCDIF, MIPI DSI, LVDS, HDMI 寄存器时, 需要 保证硬件连接了相对应的 MIPI DSI, LVDS 或 HDMI 的外设。若查看连接 MIPI DSI 的 L CDIF, 其基址为 0x32e80000; 若查看连接 LVDS 的 LCDIF, 其基址为 0x32e90000; 若查看 连接 HDMI 的 LCDIF, 其基址为 0x32fc6000。

预定云实验室的开发板时,先注意下你预定开发板所带的外设类型。若访问了不存在的 外设,其对应的模块寄存器可能不工作,操作 memtool 会报 "bus error"并造成系统死机。

### 6. 查看显示相关的时钟:

i.MX8M Scale 系列, i.MX93 系列, 其显示控制器均为 LCDIF。LCDIF 会配合从 DDR 中读数据到其内部 FIFO 中,结合寄存器控制信号和格式,再配合时序的设置产生 timing。 LCDIF Pixel clock 是像素时钟,代表 LCDIF 显示控制器单位之间内发送的像素,其理论计算公式为: htotal\*vtotal\*fps。

以 **8MPLUSLPD4-PEVK-1** 为例 (MIPI DSI rm67199 显示),其默认的分辨率为 1080x 1920@55.02fps,可通过以下命令查看 clock tree 真正产生的 pixel clock 为 115.5MHz:

root@imx8mpevk:/# cat /sys/kernel/debug/clk/clk\_summary|grep media\_disp1\_pix

tdimx&mpevk:/usr/share/examples/quick3d# cat /sys/kernel/debug/clk/clk\_summary[grep media\_displ\_pix media\_displ\_pix 1 1 0 115500000 0 0 50000 Y media\_displ\_pix root\_clk 1 1 0 11550000 0 0 50000

该值与实际计算值 121MHz 略有差别,由于 Clock Control Module (CCM)无法提供完 全一致的值,若客户移植自己的屏过程中想要更接近理论值的 pixel clock,可修改 video P LL 让 pixel clock 更接近理论值。

#### 7. 播放 Qt 程序:

默认的 Linux 文件系统中包含一些 Qt 程序,其路径位于/usr/share/examples/quick3d 下。 以 8MPLUSLPD4-PEVK-7 为例,执行以下 Qt 程序,可通过摄像头看到 Qt 程序在屏幕上播放。ctrl+c 结束放映。

root@imx8mpevk:/usr/share/examples/quick3d# ./helloqtquick3d/helloqtquick3d

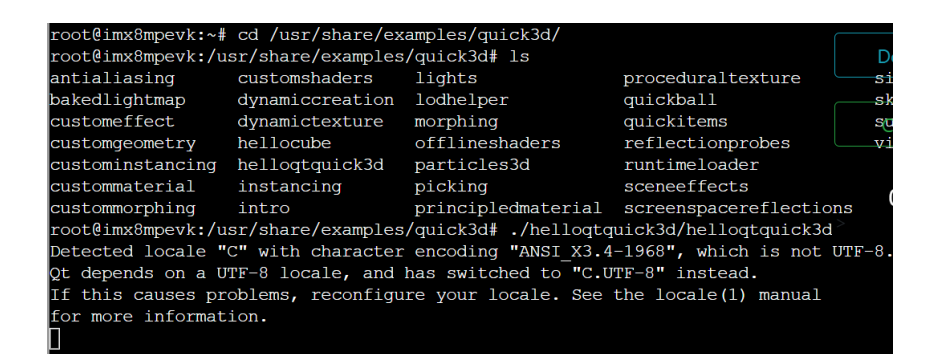

I.MX 8 series EVKs 8MPLUSLPD4-PEVK-7